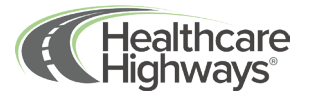

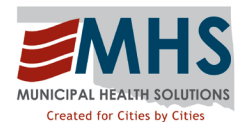

## Finding an in-network provider through Healthcare Highways

Welcome to Healthcare Highways! We're honored to be your healthcare partner. Let's help you find your in-network provider.

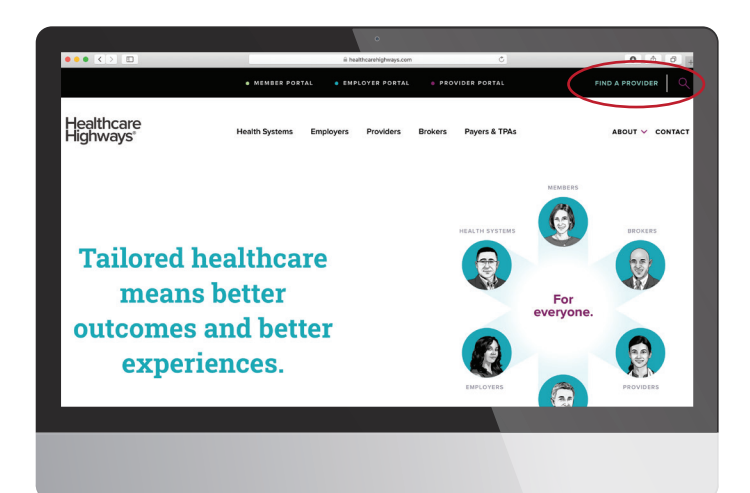

Go to www.healthcarehighways.com and click on the "Find a Provider" button in the upper right of the screen.

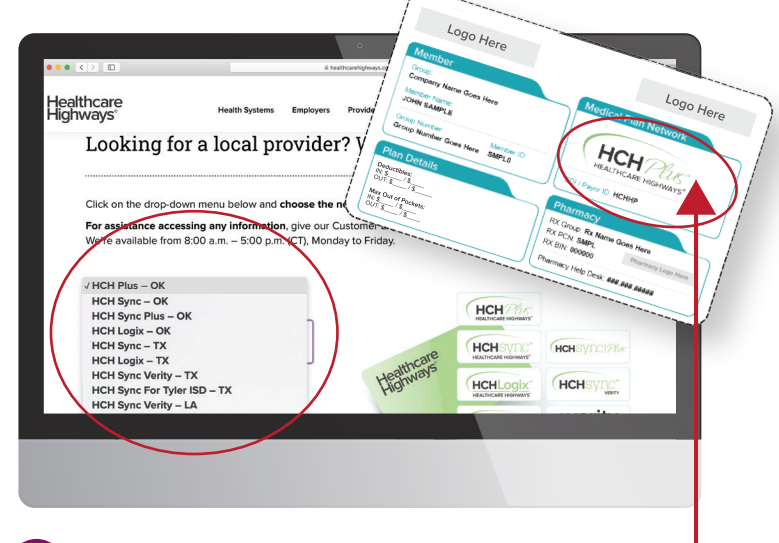

A drop-down menu will appear with different networks listed. Be sure to match the network logo on the front of your member ID card with the one listed on the screen.

Example ID Card shown above. Check the "Medical Plan Network" section for your network logo. Match the network name with the listing in the drop down.

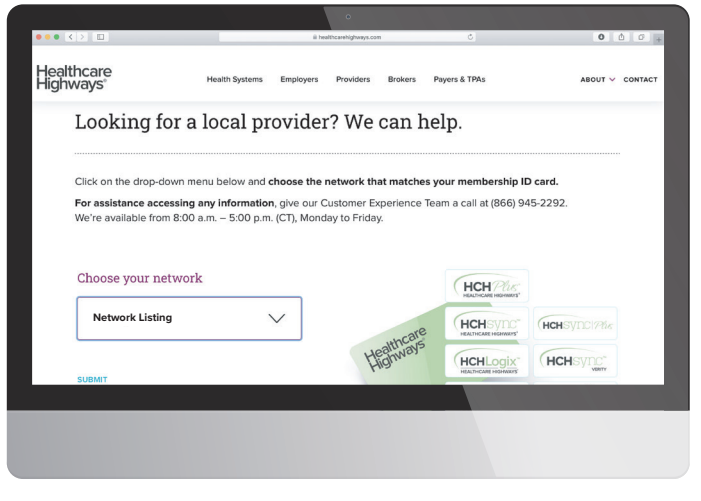

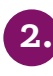

You've now accessed the provider search page. It's important to have your member ID card near by for reference when choosing your network.

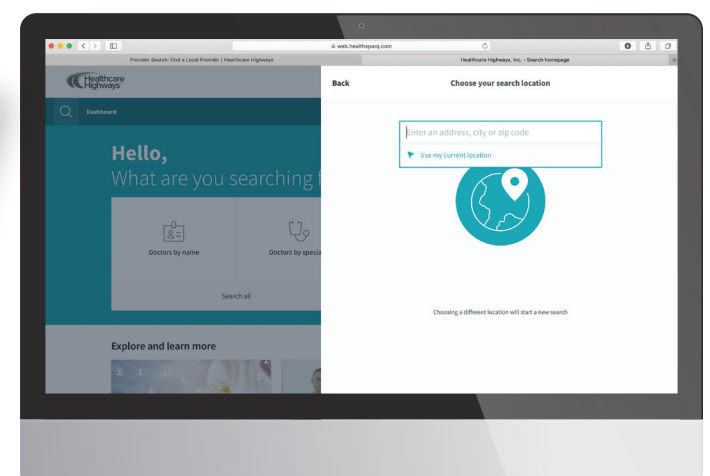

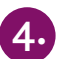

Start your search by entering your search location. Provide an address, city, or zip. You also have the option to allow us to use your current location.

At any time you can check to make sure that your location and network information are correct. Do this by viewing what is displayed it in the upper right hand corner. It should reflect your location as well as your Healthcare Highways network selection next to the plan.

| Q | Bushbaard<br>Hello.                               |                                                   |                               | location Prisco, TX plan b | kolthcare Highways St |
|---|---------------------------------------------------|---------------------------------------------------|-------------------------------|----------------------------|-----------------------|
|   | What are you :                                    | searching for too                                 | day?                          |                            |                       |
|   | Coctors by name                                   | Dectors by speciality                             | O<br>Places by name           | Places by type             |                       |
|   | Sea                                               | rch all                                           |                               |                            |                       |
|   | BOCTORS BY SPECIALTY<br>Primary Care Physic → Bel | TORS BY SPECIALTY<br>avioral Health → Urgent Care | -> PLACES BY TYPE<br>Hospital |                            |                       |
|   | Explore and learn more                            |                                                   |                               |                            |                       |

| imary Care Physician   Image: Status Image: Status                                                                                                    |                                                                 | • Physician*                |                                                                                                    |                |
|----------------------------------------------------------------------------------------------------|-----------------------------------------------------------------|-----------------------------|----------------------------------------------------------------------------------------------------|----------------|
| ende 3 minute for an and a second and a second and a seco                                                                                                    | imary Care Physician                                            |                             |                                                                                                    |                |
| Johnson, Bryan G, MD Bryan G, MM Examination (MP PA<br>Bits) (Mer 95, 20)<br>Prices, 17, 17, 17, 17, 17, 17, 17, 17, 17, 17                                                                                                    | esults 25 miles V Mare filters                                  |                             |                                                                                                    | Best Match     |
| WEIGHTINE<br>Internal Medicine Maker<br>Main Maker<br>Propulation Maker<br>Propulation   Weighting Main Medicine<br>Market<br>Propulation Main Medicine<br>Market<br>Coglishing Main Medicine<br>Market<br>Main Medicine<br>Market<br>Main Medicine Main Medicine<br>Main Medicine<br>Main Medicine<br>Main Medicine<br>Main Medicine   Velow peellie Image: Main Medicine<br>Main Medicine<br>Main Medicine Image: Main Medicine<br>Main Medicine<br>Main Medicine<br>Main Medicine   Velow peellie Image: Main Medicine<br>Medicine<br>Main Medicine Image: Main Medicine<br>Medicine<br>Main Medicine<br>Main Medicine<br>Main Medicine<br>Main Medicine<br>Main Medicine<br>Main Medicine<br>Main Medicine<br>Medicine<br>Main Medicine<br>Medicine<br>M | Johnson, Bryan G,<br>Pérsary care provider                      | MD                          | Bryam G Johnson, MD PA<br>6842 Main 51, 203<br>Frisco, TX 75003 - <u>0.1 miles</u><br><u>76601633-0300</u> | Locations - 6  |
| Context Lakeblack presses equivariance<br>Main (400) 533-5030 Crigitula No Information available<br>Physical Face (400) 533-5031 Addition of the Context of the Context of the Co                                                                                                    | SPECHATIES<br>Internal Medicine                                 | GENDER<br>Male              | BOARD CERTIFICATION<br>No information available                                                            |                |
| View profile                                                                                                    | сонтаст<br>Маіт: (469) 633-9300<br>Рhysical Fax: (469) 633-9301 | langunges spoken<br>English | quarry scone<br>No information available                                                                   |                |
|                                                                                                    | View profile                                                    |                             |                                                                                                    | Add to compare |
|                                                                                                    |                                                                 |                             |                                                                                                    |                |

Now you can start your search for doctors, hospitals, specialists and more by selecting the icons on the main dashboard. We also have a few key shortcuts if you're searching for a PCP, a specialty like Behavioral Health, or need to find an Urgent Care in your network. 6. A list of one or more providers, facilities, or locations will appear, depending on your search parameters. A full profile card will be visible and will display all the information you'll need to know in order to make your selection. Use the map and filter section to further customize your search.

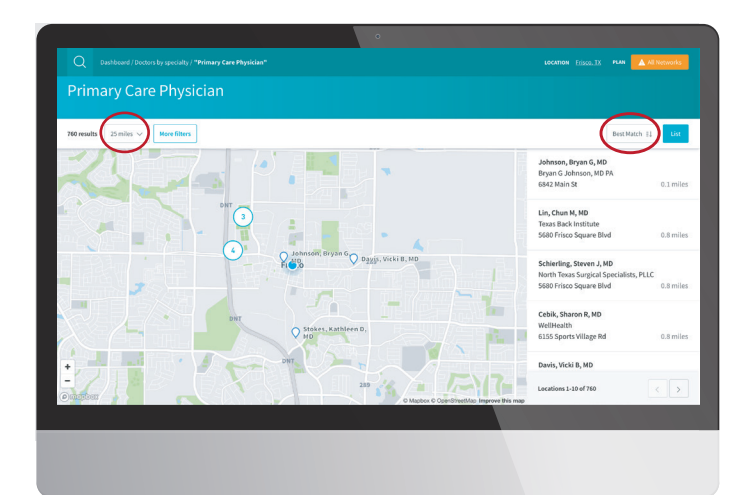

7.

By selecting the **map** button, you can view the location of your related search. You can also customize your results by distance, name, or by overall best match.

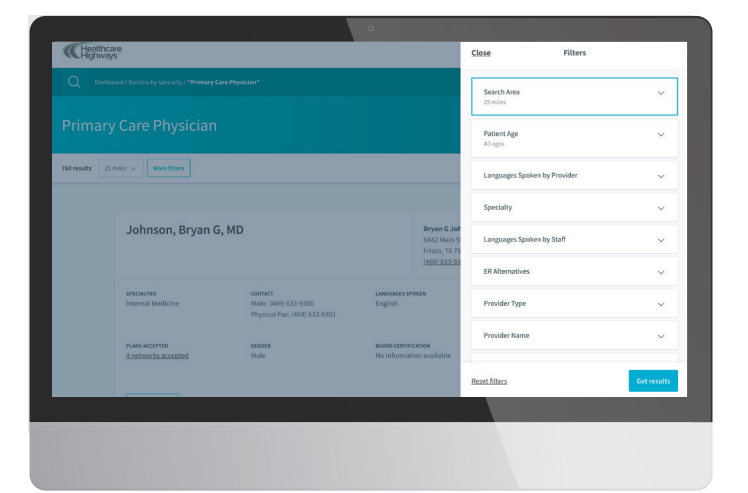

8.

By selecting the **more filters** button a filter screen will appear and will provide you the option to narrow your search by filters such as distance, patient age, preferred language, and more.

For more information or additional assistance, call our customer experience team at 866-945-2292. We're available Monday through Friday, 8am to 5pm CST.

## Healthcare Highways®